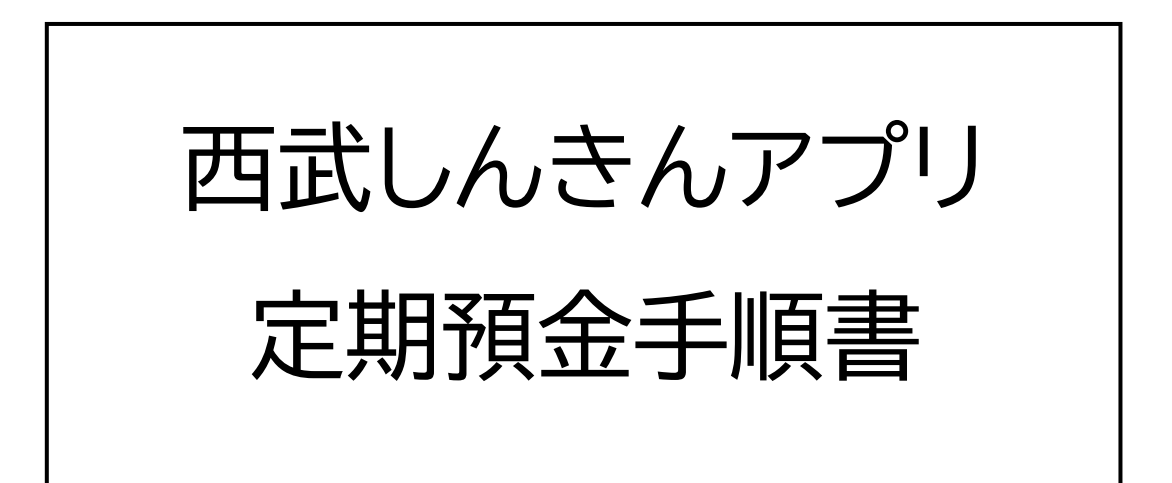

2025年3月

西武信用金庫

#### はじめに

- ・窓口で作成した定期預金のご解約はアプリでは
   行えません。店頭で解約のお手続きをお願いします。
- ・生体認証をご利用いただく場合は基本操作手順書を 参照し、設定を行ってください。
- ・定期預金を作成いただくには、事前に口座の作成を
   行っていただく必要があります。
   作成した口座には複数の定期を預入することができます。

#### 目次

| 1. 定期口座の開設           | 3  |
|----------------------|----|
| <u>2.定期預金の作成</u>     | 10 |
| <u>3.定期預金の満期解約予約</u> | 16 |
| <u>4.定期預金の中途解約</u>   | 20 |

(1)ホーム画面下部の「メニュー」から定期預金欄の「作成」をタップします。 すでに定期預金口座をお持ちの方は、「作成」をタップし、10ページまでお進みください。

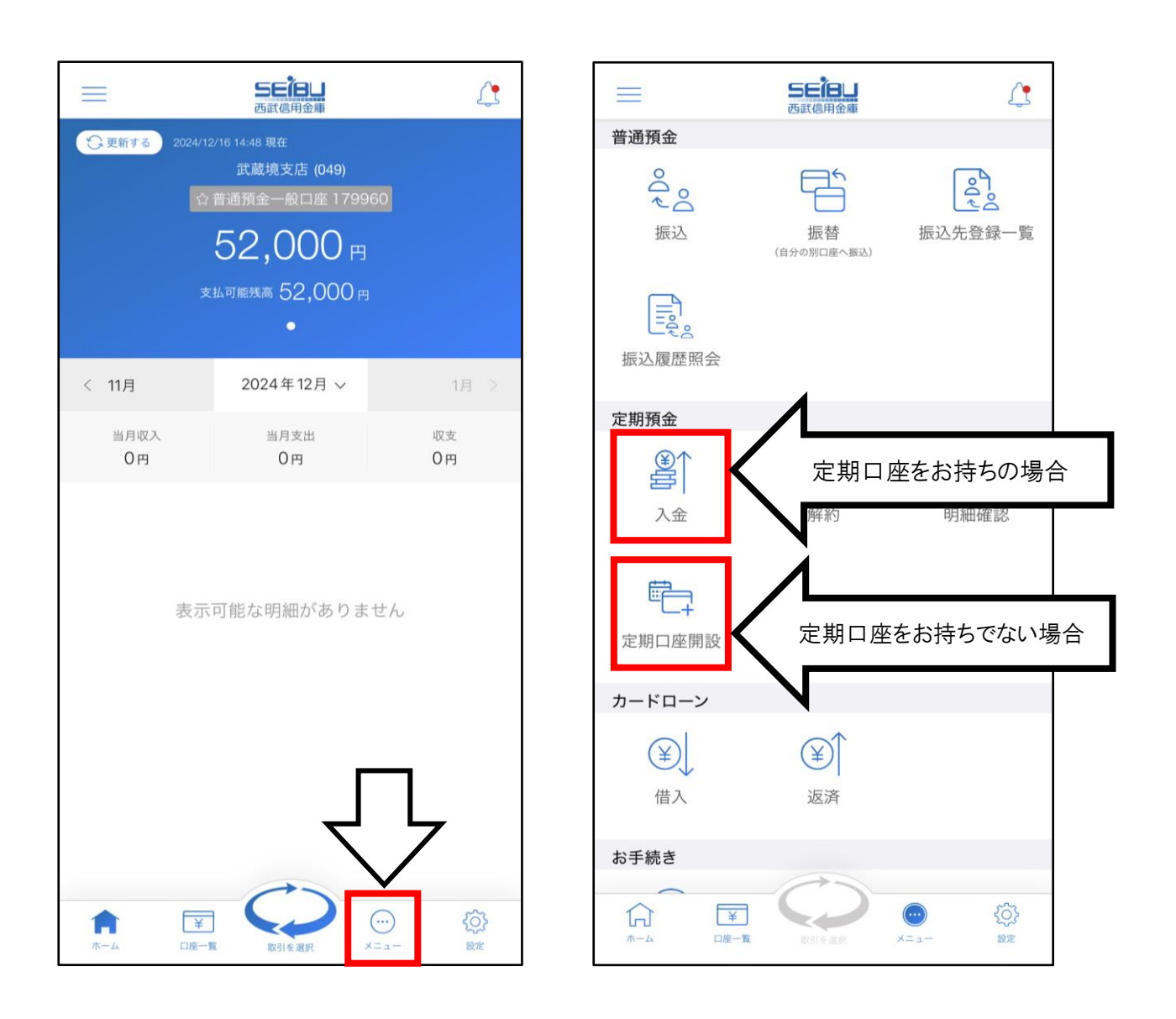

1.定期口座の開設

(2)入金が可能な定期口座の一覧が表示されるので、

ご確認のうえ「開設する」をタップします。

※ 入金可能な口座が存在しない場合、この画面は表示 されません。

| く 戻る                              | 定期口座開設                                                   |
|-----------------------------------|----------------------------------------------------------|
| 保有する定期<br>既に定期預会<br>一の「定期予<br>です。 | 期預金口座をご確認ください。<br>金口座を保有している場合は、メニュ<br>頁金」-「入金」からお手続きが可能 |
|                                   | 保有する定期口座                                                 |
| 武蔵境支店<br>10001                    |                                                          |
|                                   | 中止する                                                     |
|                                   | 開設する                                                     |
|                                   | $\widehat{\mathbf{U}}$                                   |
|                                   |                                                          |
|                                   |                                                          |

(3) リンクの規定をご確認のうえ、チェックをつけて から「次へ」をタップします。

|                | 定期口座開設                                                     |      |
|----------------|------------------------------------------------------------|------|
| 定期預金の<br>をご確認の | <b>定期預金規定</b><br>開設・預入にあたっては、以 <sup>-</sup><br>うえ、ご利用ください。 | 下の規定 |
|                | <u>&gt;&gt; 定期預金規定</u>                                     |      |
| 上記の内容          | を確認し、同意します。                                                |      |
|                | 次へ                                                         |      |
|                |                                                            |      |
|                |                                                            |      |

- (4) アプリに登録された普通預金または貯蓄口座の中 から受取口座を選択します。
  - ※ 受取口座には定期預金の利息が入金されます。

| く 戻る                          | 定期口座開設                                |  |
|-------------------------------|---------------------------------------|--|
| 受取口座を選択<br>ご指定いただい<br>を開設いたしま | してください。<br>かた口座と同一支店で定期預金口座<br>:す。    |  |
| 武蔵境支店<br>普通預金 17996           | 60                                    |  |
| 口座残高                          | 52,000円<br>(2024年12月16日 14時49分29秒 現在) |  |
|                               | 戻る                                    |  |
|                               |                                       |  |
|                               |                                       |  |
|                               |                                       |  |
|                               |                                       |  |
|                               |                                       |  |

### (5) 開設内容をご確認のうえ、「開設する」をタップ します。

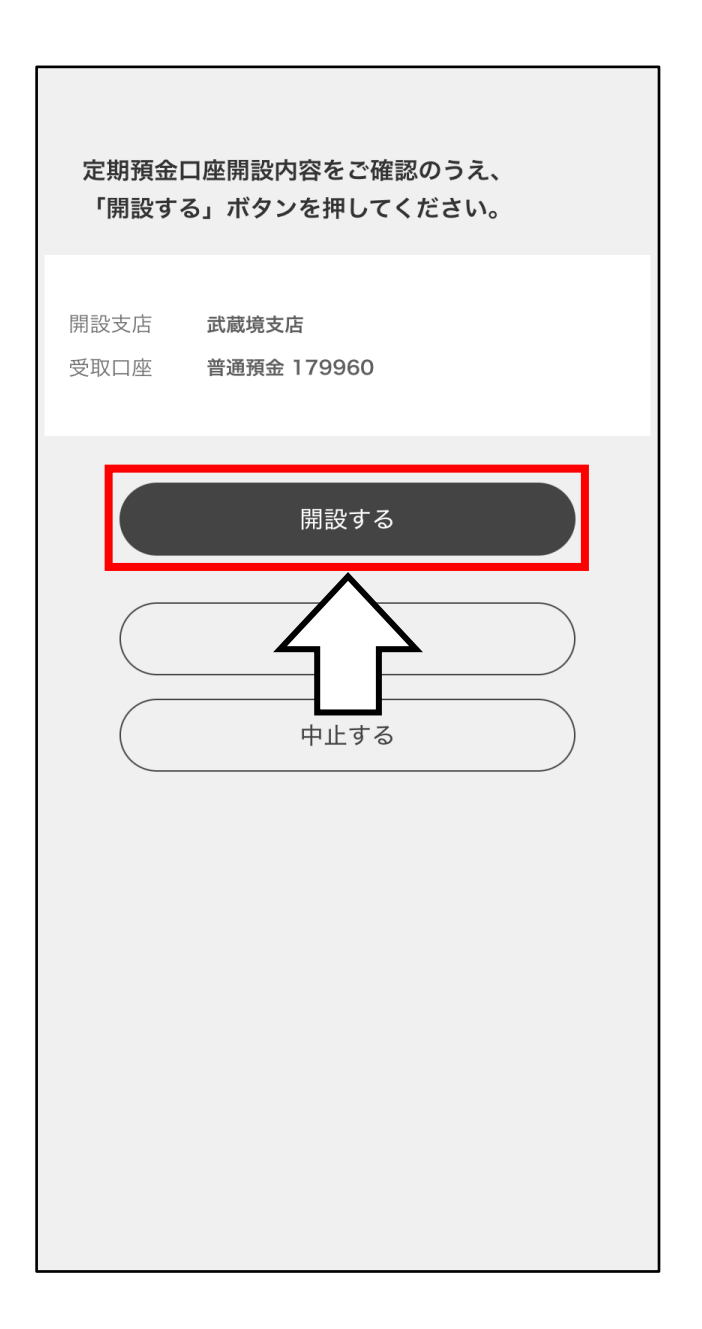

(6) 生体認証もしくはパスコードによる認証後、開設 完了画面が表示されます。 これで定期口座の開設が完了しました。 「続けて預入する」をタップすると、ここで開設した 口座へ定期預金の預入ができます。

| 定期預金口座を開設しました。<br>「預貯金者の意思に基づく個人番号の利用による<br>預貯金口座の管理等に関する法律」に基づき、マ<br>イナンバー付番をご希望のお客さまはアプリもし<br>くは窓口にてマイナンバーの申請をお願いいたし<br>ます。<br>※本申請によりお客さま名義の全ての預貯金口座<br>が付番対象となります。 |                                               |  |
|----------------------------------------------------------------------------------------------------|-----------------------------------------------|--|
| 受付番号<br>受付日時<br>ステータス                                                                                                    | 20241224000036<br>2024年12月16日 14時48分17秒<br>完了 |  |
| 口座情報                                                                                                    | 武蔵境支店<br>定期預金 10001                           |  |
| 受取口座                                                                                                    | 普通預金 179960                                   |  |
|                                                                                                    | 続けて預入する                                       |  |
|                                                                                                    | 閉じる                                           |  |
|                                                                                                    |                                               |  |

# 2. 定期預金の作成

#### (1) アプリに登録された定期口座から入金口座を1つ 指定します。

| く 戻る                         | 定期預金作成                           |
|------------------------------|----------------------------------|
| 口座を選択してく                     | ださい。                             |
| 薬師駅前支店<br>定期預金 10001<br>口座残高 | 0円<br>(2024年12月16日 14時35分57秒 現在) |
|                              | 戻る                               |
|                              |                                  |
|                              |                                  |
|                              |                                  |

2. 定期預金の作成

(2) 作成可能な定期商品が表示されます。 作成したい商品の「お申込み」をタップします。

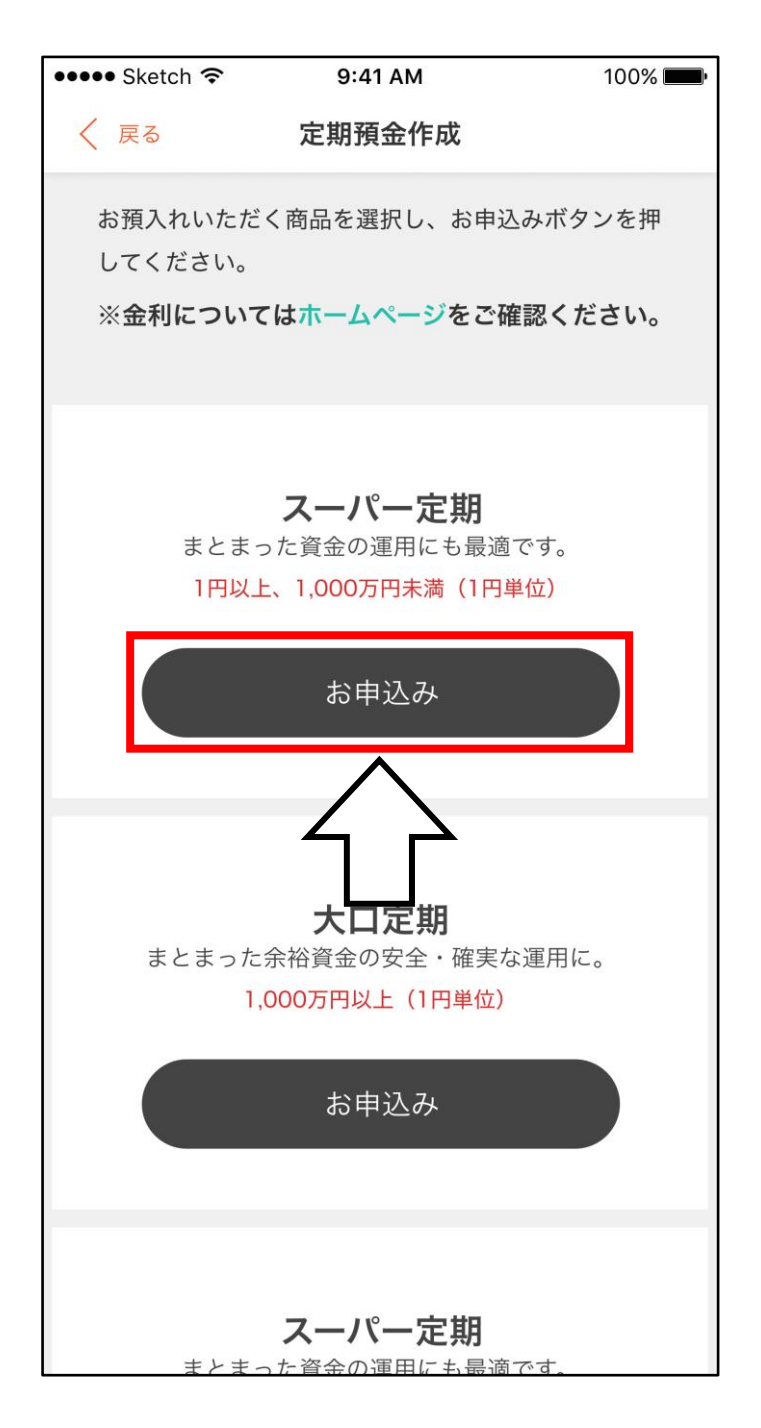

(3)選択した定期預金のお取引内容を入力します。 「口座を選択する」をタップし、アプリに登録された 普通預金口座から出金口座を1つ指定します。

| < 戻る         | 定期預金作成                                                         |              |
|--------------|----------------------------------------------------------------|--------------|
| i            | お取引内容を入力してください。                                                |              |
| 入金口座<br>出金口座 | <b>薬師駅前支店<br/>定期預金 10001</b><br>口座が未選択です。<br>下記のボタンから選択してください。 | •o           |
|              | 口座残高<br>支払可能残高<br>口座を選択する                                      | - 19<br>- 19 |
| 預入金額         |                                                                | 円            |
| 預入期間         | 選択してください ▼                                                     | 足相間面 1       |
| 端期取扱         | 選択してください ▼                                                     |              |
|              |                                                                |              |
|              |                                                                |              |
|              | 確認                                                             |              |
|              |                                                                |              |
|              |                                                                |              |

#### (4) 預入金額、預入期間、満期取扱を入力し、「確定」 をタップします。

|      | お取引内容を入力してください。        |        |
|------|------------------------|--------|
|      |                        |        |
| 入金口座 | 薬師駅前支店                 |        |
|      | 定期預金 10001             |        |
| 出金口座 | 薬師駅前支店<br>普通預金 1215016 |        |
|      | 口座残高 1,006,            | 621円   |
|      | 支払可能残高 1,006,          | 621円   |
|      | (2024年12月16日 16時29分1)  | 5秒 現在) |
|      | 山座を選択りる                |        |
| 預入金額 | 1,000                  |        |
|      | /                      | /      |
| 預入期間 | 1カ月 🔻                  |        |
|      |                        |        |
| 満期取扱 | 元加                     |        |
|      |                        |        |
|      |                        |        |
|      |                        |        |
|      |                        | 7      |
|      |                        |        |

満期取扱は

- ・<u>元利継続</u>…満期日になると 元金と利息を合算した金額 で、同期間で継続します。
- ・<u>自動満期</u>…満期日になると 定期預金を解約して、元金 と利息を合算した金額を受 取口座で指定した普通預金 口座に入金します。

からお選びください。

### (5) お取引内容をご確認のうえ、「定期預金を作成する」 をタップします。

|      | お取引内容を確認してください。      |
|------|----------------------|
|      |                      |
| 入金口座 | 薬師駅前支店<br>定期預金 10001 |
| 預入金額 | 1,000円               |
| 預入日  | 2024年12月16日          |
| 預入期間 | 1 カ月                 |
| 満期取扱 | 元加                   |
| 適用金利 | 0.065%               |
| 出金口座 | 薬師駅前支店               |
|      | 普通預金 1215016         |
|      |                      |
|      | 定期預金を作成する            |
|      |                      |
|      | お取引しまする              |
|      |                      |
|      |                      |
|      |                      |
|      |                      |

(6) 生体認証もしくはパスコードによる認証後、作成した定期預金の内容が表示されます。
これで定期預金が作成されました。

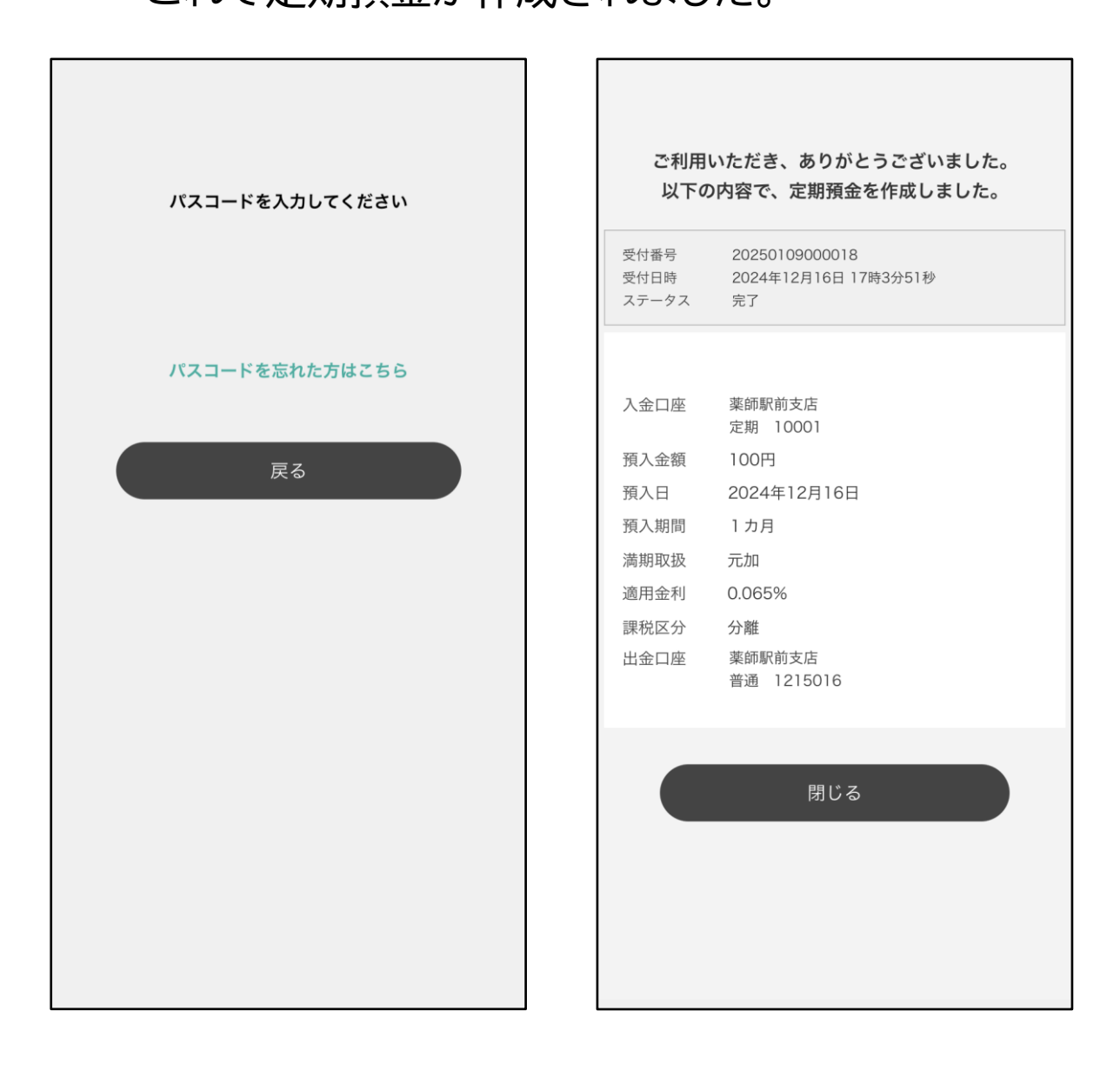

# 3. 定期預金の満期解約予約

(1)ホーム画面下部の「メニュー」をタップし、

定期預金欄の「解約」をタップします。

|               | ちを得し                         | 4       | ] [ |                 | 5日1日の一日の日本         |                                         |
|---------------|------------------------------|---------|-----|-----------------|--------------------|-----------------------------------------|
| ② 更新する 2024/1 | 2/16 14:48 現在<br>武蔵境支店 (049) |         |     | 普通預金            |                    |                                         |
|               | ,普通預金一般口座 179960             |         |     | De              |                    | Po_bo                                   |
|               | 52,000 m                     |         |     | 振込              | 振替<br>(自分の別口座へ振込)  | 振込先登録一覧                                 |
| ţ             | e払可能残高 52,000 円<br>●         |         |     |                 | ~                  |                                         |
| < 11月         | 2024年12月 >>                  | 1月 >    |     | 抓込腹腔照           |                    |                                         |
| 当月収入          | 当月支出                         | 収支      |     | 定期預金            |                    |                                         |
| 0円            | 0円                           | 0円      |     |                 |                    |                                         |
|               |                              |         |     | 入金              | 解約                 | 明細確認                                    |
| 表示            | 可能な明細がありませ                   | h       |     | 定期口座開           |                    |                                         |
|               |                              |         |     | カードローン          | ,                  |                                         |
|               | ſ                            | l       |     | 催入              | ょう                 |                                         |
|               |                              |         |     | お手続き            |                    |                                         |
|               |                              | )<br>設定 |     | <b>П</b><br>л-4 | 工産一覧         取引を選択 | اللہ اللہ اللہ اللہ اللہ اللہ اللہ اللہ |

※満期解約予約は、お持ちの定期の満期日での解約を 予約することができる機能です。 即時の解約を希望されるお客さまは、20ページ からの中途解約手順をご参照ください。

#### (2) 定期預金口座をタップし、解約を予約したい 預入の「満期解約予約」をタップします。

| 口座を選択してください。                                                | 更新日 2024/12/16 14:50 現在<br>鷺宮支店 (002) 口座番号:10001                                                         |
|-------------------------------------------------------------|----------------------------------------------------------------------------------------------------|
| 鷺宮支店<br>定期預金 10001<br>口座残高 0 円<br>(2024年12月16日 14時49分5秒 現在) | 0000001<br>アプリスーパー定期<br>預入日: 2024/12/16<br>満期日: 2025/01/16 利率: 0.065%<br>預入期間: 1ヶ月 満期取扱: 元加<br>課税区分:分離課税 |
| 戻る                                                          | 預入金額     100 円       中途解約     満期解約予約                                                                     |
|                                                             |                                                                                                    |
|                                                             |                                                                                                    |

# (3)定期預金の払戻内容をご確認のうえ、「満期払戻 予約する」をタップし、生体認証またはパスコード 認証を行います。

| 満期払戻内容をご確認のうえ、<br>「満期解約予約する」ボタンを押してください。 |                                           |  |  |
|------------------------------------------|-------------------------------------------|--|--|
| 0000001                                  |                                           |  |  |
| アプリスーパー                                  | 定期                                        |  |  |
| 預入金額                                     | 100円                                      |  |  |
| 利率                                       | 0.065%                                    |  |  |
| 預入日                                      | 2024年12月16日                               |  |  |
| 預入期間                                     | 1ヶ月                                       |  |  |
| 満期日                                      | 2025年1月16日                                |  |  |
| 満期取扱                                     | 元加                                        |  |  |
| 課税区分                                     | 分離課税                                      |  |  |
| 解約口座                                     | 鷺宮支店                                      |  |  |
|                                          | 定期預金 10001                                |  |  |
| 入金口座                                     | 鷺宮支店                                      |  |  |
|                                          | 普通 182000                                 |  |  |
| ※満期日に元金<br>座)に入金致し                       | ※満期日に元金と利息の合計を鷺宮支店の総合口座(普通口<br>座)に入金致します。 |  |  |
| 満期解約予約する                                 |                                           |  |  |
|                                          |                                           |  |  |

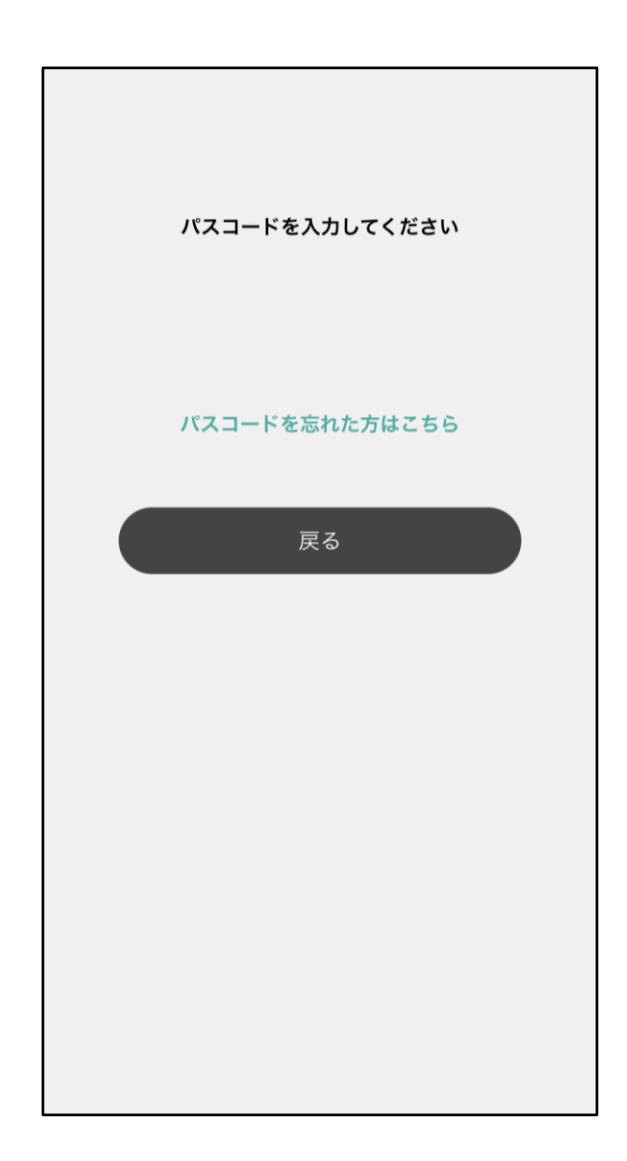

(4) 払戻予約が完了すると下図の画面が表示され、

ご登録いただいているメールアドレスへメールが送信されます。

これで定期預金の払戻予約が完了しました。

| アフ                                                                           | り画面 | メール内容                                                                  |
|------------------------------------------------------------------------------|-----|------------------------------------------------------------------------|
| ご利用いただき、ありがとうございました。<br>以下の内容で、満期解約予約を受付しました                                 | 0   | O 西武信用金庫 2025/01/10<br>宛先: jimushien@icloud.com >                      |
| 受付番号 20250110000002<br>受付日時 2024年12月16日 14時51分13秒<br>ステータス 完了                |     | 【西武信用金庫】定期預金満期払戻予<br>約完了のご連絡<br>いつも西武しんきんアプリをご利用いただき、誠に<br>ありがとうございます。 |
| 支払合計         100円           入金口座         鷺宮支店<br>普通 182000                   |     | ご指定の定期預金の満期払戻予約が完了しましたの<br>でご連絡します。<br>お取引店 鷺宮支店(002)                  |
| 定期預金口座     鷺宮支店<br>定期 10001       預入番号     0000001       預入日     2024年12月16日 |     | 口座番号 0010***<br>預入番号 0000001<br>商品名<br>預入金額 100円<br>預入日 2024年12月16日    |
| 預入期間     1ヶ月       満期日     2025年1月16日                                        |     | 満期日 2025年01月16日<br>受付日 2024年12月16日<br>受付時刻 14時51分13秒                   |
| 閉じる                                                                          |     | 【入金口座】<br>お取引店 鷺宮支店(002)<br>科目 普通                                      |
|                                                                              |     | □座番号 0182***                                                           |

# 4. 定期預金の中途解約

# (1) ホーム画面下部の「メニュー」をタップし、

定期預金欄の「解約」をタップします。

|                     | 5年1日山<br>西武信用金庫                                            | 4                  |                             | ちを消し<br>西武信用金庫      | 4                |
|---------------------|------------------------------------------------------------|--------------------|-----------------------------|---------------------|------------------|
| ② 更新する 2024/1       | 2/16 14:48 現在<br>武蔵境支店 (049)<br>普通預金一般口座 17996(<br>52000 四 | 2                  | 普通預金<br>へ<br>へ<br>振込        | 振替                  | 振込先登録一覧          |
| Ż                   | ▲可能残高 52,000 円<br>●                                        |                    | 振込履歴照会                      | (in a second second |                  |
| < 11月<br>当月収入<br>0円 | 2024年12月 〜<br><sup>当月支出</sup><br>0円                        | 1月 ><br>収支<br>0円   | 定期預金                        |                     |                  |
| 表示                  | 可能な明細がありませ                                                 | th                 | 入金<br>定期口座開設                |                     | 明細確認             |
|                     | Ţ                                                          | ٦,                 | <b>カードローン</b><br>(¥)<br>借入  | ¥<br>返済             |                  |
| <b>↑</b><br>ホーム 口座- |                                                            | ·) {\$\$}<br>=- ## | お手続き<br>()<br>ホーム [¥<br>□暦- |                     | ● 〈ひ〉<br>×=ュー 認定 |

#### ※ 中途解約を行った場合、定期預金には中途解約利率 が適用されますのでご注意ください。

#### (2) 定期預金口座をタップし、解約したい預入の 「中途解約」をタップします。

定期預金解約

口座番号:10001

利率: 0.065%

元加

200円

満期取扱:

| < 戻る                       | 定期預金解約                             | く 戻る                                                                        |
|----------------------------|------------------------------------|-----------------------------------------------------------------------------|
| 口座を選択してく                   | ださい。                               | 更新日 2025/05/29<br>鷺宮支店 (OC                                                  |
| 鷺宮支店<br>定期預金 10001<br>口座残高 | 200 円<br>(2025年5月29日 11時33分18秒 現在) | 0000002<br>アプリスーパー気<br>預入日: 2024/12<br>満期日: 2025/0<br>預入期間: 3ヶ月<br>課税区分:分離調 |
|                            | 戻る                                 | 預入金額                                                                        |
|                            |                                    |                                                                             |
|                            |                                    |                                                                             |
|                            |                                    |                                                                             |
|                            |                                    |                                                                             |

# (3)定期預金の払戻内容をご確認のうえ、「解約 する」をタップし、生体認証またはパスコード 認証を行います。

(4) 解約が完了すると下図の画面が表示され、

ご登録いただいているメールアドレスへメールが送信されます。

これで定期預金の中途解約が完了しました。

|                               | アプリ運                                       | 面 | < 231                                                              | メール内                      |
|-------------------------------|--------------------------------------------|---|--------------------------------------------------------------------|---------------------------|
| ご利用いた<br>以 <sup>-</sup>       | こだき、ありがとうございました。<br>下の内容で解約しました。           |   | <b>西武信用金庫</b><br>宛先: jimushien@icloud.com                          | 2025/01/09                |
| 受付番号 20<br>受付日時 20<br>ステータス 完 | 0250131000001<br>025年5月29日 11時33分32秒<br>3了 |   | 【西武信用金庫】定期預金<br>ご連絡<br>いつも西武しんきんアプリをご利<br>ありがとうございます。              | <b>注解約完了の</b><br>用いただき、誠に |
| 支払合計                          | 200円                                       |   | ご指定の定期預金のご解約が完了<br>絡します。                                           | しましたのでご連                  |
| 入金口座                          | 鷺宮支店<br>普通 182000                          |   | お取引店 薬師駅前支店(005)<br>口座番号 0010***                                   |                           |
| 正期預並口座<br>                    | 高呂文店<br>定期 10001                           |   | 損入番号 0000002<br>商品名                                                |                           |
| 預入日                           | 2024年12月16日                                |   | 預入日 20241216<br>預入期間 1ヶ月                                           |                           |
| 預入期間<br>満期日                   | 3ヶ月<br>2025年3月16日                          |   | 満期日 20250116<br>解約日 20241216                                       |                           |
| 解約日                           | 2025年5月29日<br>200円                         |   | <ul> <li>元金合計 100円</li> <li>利息合計(税引前) 0円</li> <li>国税 0円</li> </ul> |                           |
| 利息合計(税引前)<br>国税               |                                            |   | 地方税 0円<br>課税区分 分離                                                  |                           |
| 地方税<br>課税区分                   | 分離                                         |   | 受付日 2024年12月16日<br>受付時刻 17時12分33秒                                  |                           |
|                               | 閉じる                                        |   | <br>Ū                                                              |                           |

以上